## Wie finde ich den Längen- und Breitengrad des Standorts meiner Bienen

- 1. Am einfachsten geht es in Google Maps, dazu ruft die URL <u>https://www.google.de/maps</u> auf
- 2. Nun sucht ihr den Standort eurer Bienen
- 3. Nachdem ihr diesen gefunden habt, doppelklickt ihr auf die Stelle in der Karte
- 4. Nun seht ihr in der Kopfzeile eures Browsers die URL, diese enthält den exakten Längen und Breitengrad des Standorts
- 5. Als nächstes tragt ihr diese beiden Daten in das Formular auf unserer Homepage unter <u>https://www.imkerverein-hofheim.de/index.php/unser-verein/abfrage-bienenstand</u>
- 6. Wenn ihr mehr als einen Standort habt wiederholt diesen Vorgang

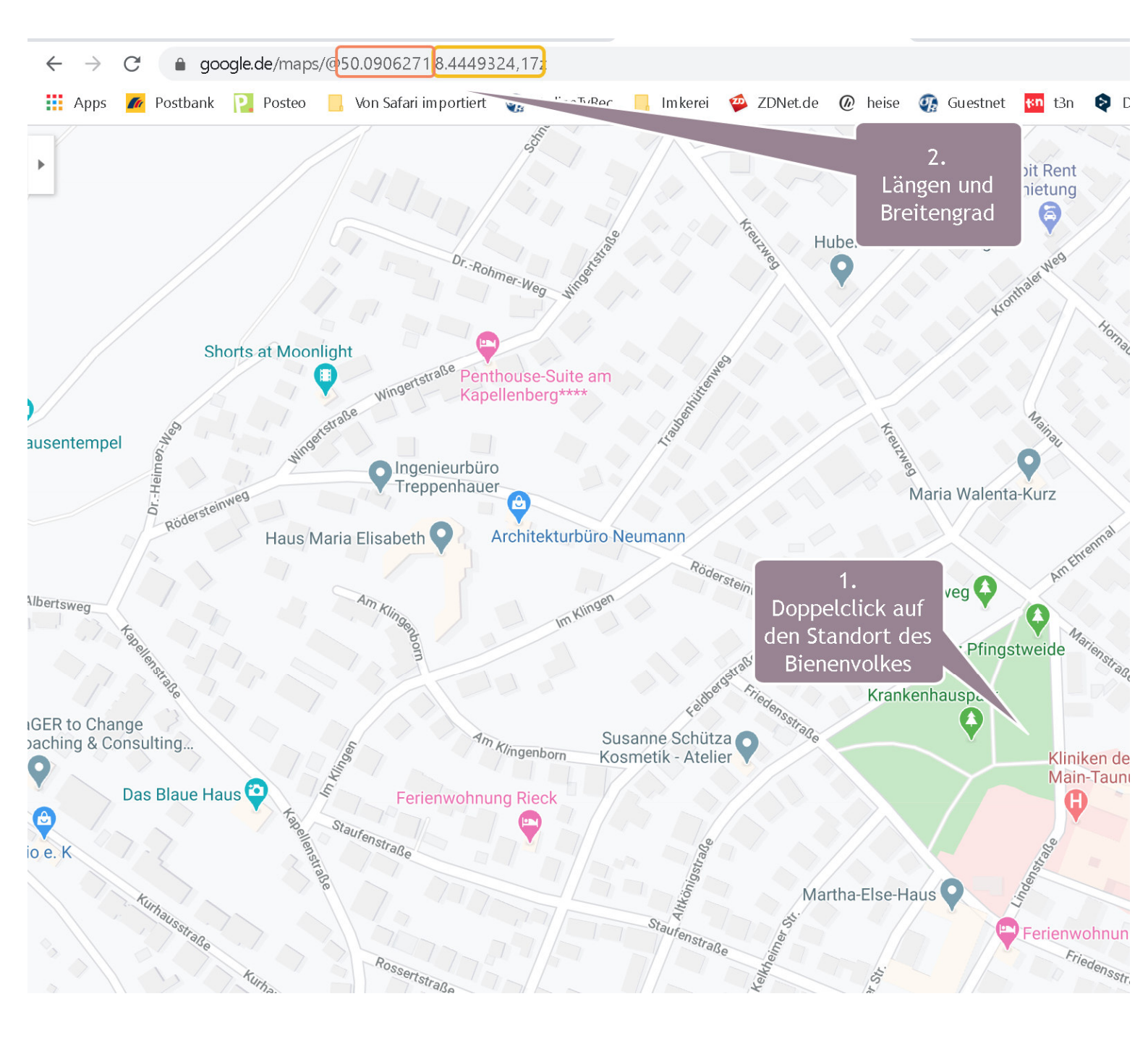